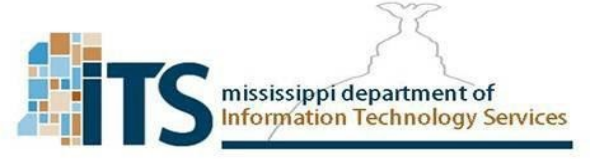

- 1. Open up the VPN Client on your computer.
- 2. Click the three line bar icon beside the VPN Name Field.
- 3. Select Add a new connection from the drop down.

| FortiClient The Security Fabric Agent     File Help                                      |   | - |   |   | × |
|------------------------------------------------------------------------------------------|---|---|---|---|---|
| FortiClient VPN                                                                          | * | • | 0 | 0 | • |
| Upgrade to the full version to access additional features and receive technical support. |   |   |   |   |   |
| <image/>                                                                                 |   |   |   |   |   |

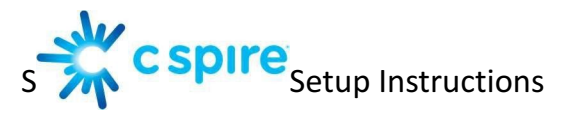

4. Enter "vpn.ms.gov" for the Connection name and remote gateway of the new connection, verify the default port is "443" and click save.

| VPN                | SSL-VPN IPsec VPN                                                                                       |   |
|--------------------|----------------------------------------------------------------------------------------------------|---|
| Connection Name    | vpn.ms.gov                                                                                              |   |
| Description        | The State of Mississippi Remote VPN                                                                     |   |
| Remote Gateway     | vpn.ms.gov                                                                                              | 1 |
|                    | +Add Remote Gateway                                                                                     |   |
| Client Certificate | None                                                                                                    | ۲ |
| Authentication     | <ul> <li>Prompt on login</li> <li>Save login</li> <li>Do not Warn Invalid Server Certificate</li> </ul> |   |
|                    | Cancel Save                                                                                             | - |

5. You are prompted for a username and password:

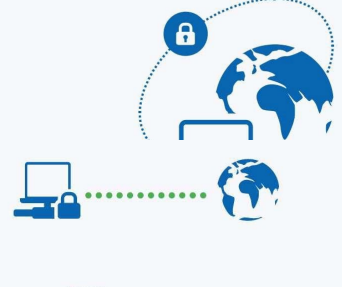

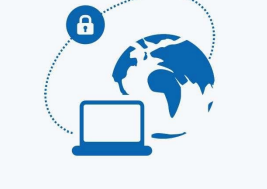

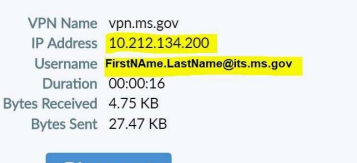

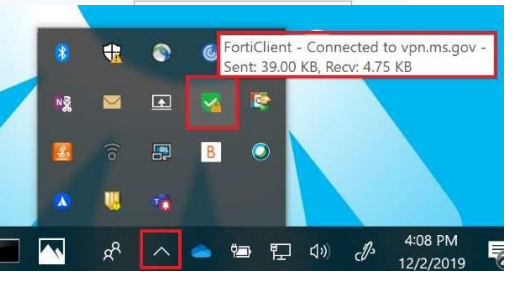

It will ask for your token after your username and password are verified. Enter the code either on your Hardware token or the Soft Token Application.

Once connected it will display your user

information, and you should be able access the needed resources. If you have any issues with access after connecting, ITS NOC will need your <u>username</u> and your <u>IP address</u> which are clearly displayed on the FortiClient. 6. If you receive the screen below, click the check box and Yes.

| Semote Desktop Connection                                                                                                    | ;       |
|----------------------------------------------------------------------------------------------------|---------|
| The identity of the remote computer cannot be verified. Do want to connect anyway?                                                                                       | о уоц   |
| The remote computer could not be authenticated due to problems with its se<br>certificate. It may be unsafe to proceed.<br>Certificate name                              | ecurity |
| Name in the certificate from the remote computer:<br>2JVNGK2.dfa.ms.gov                                                                                                  |         |
| Certificate errors The following errors were encountered while validating the remote computer's certificate: The certificate is not from a trusted certifying authority. |         |
| Do you want to connect despite these certificate errors?  Do you want to connections to this computer  View certificate  No                                              |         |